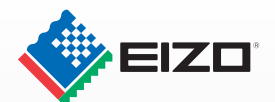

## かんたん! セットアップガイド 「接続」から「遮光フードの取付」まで

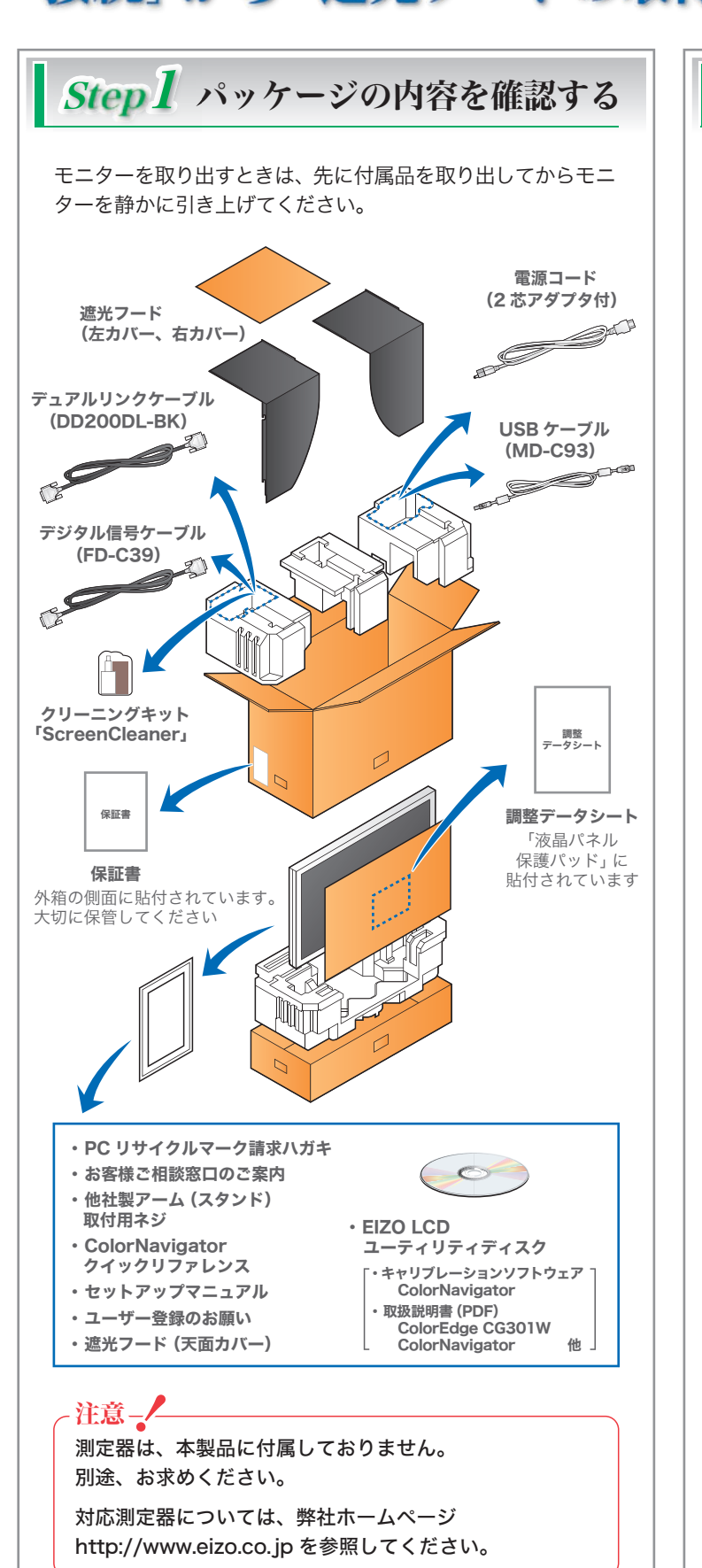

## Step2 接続して画面を表示する ~注意---モニター、コンピュータ、周辺機器の電源は切った状態で 接続してください。 レータへ接続 コンピ 雷源コー コンセントへ接続 デュアルリンクケーブル

デュアルリンクケーブル

デュアルリンクケーブル「DD200DL-BK」を信号入力コネクタ 「SIGNAL1」とコンピュータに接続します。

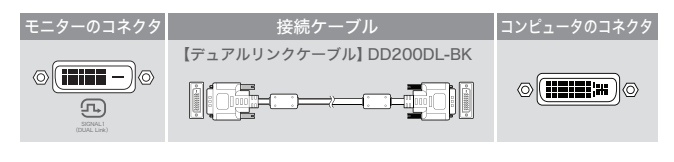

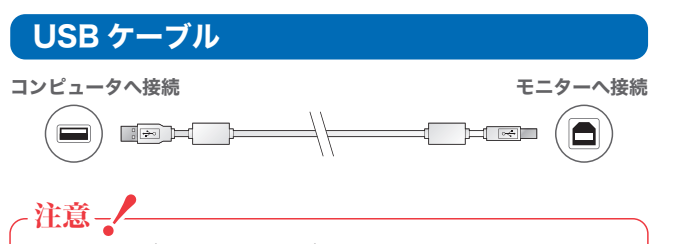

USB ケーブルは、キャリブレーションをおこなうために 必要です。必ず接続してください。

# Step3 遮光フードを取り付ける モニターの高さと角度の調整 モニターの左右を両手で持ち、高さを調整します。 角度は前後または左右に動かして調整します。 内容確認 箱の中に以下のものがすべて入っているか確認してください。 左カバー 天面カバー 右カバー モニターへの取付 次の手順でフードをモニターに取り付けます。 Ⅰ 左カバーまたは右カバーに天面カバーを取り付けます。

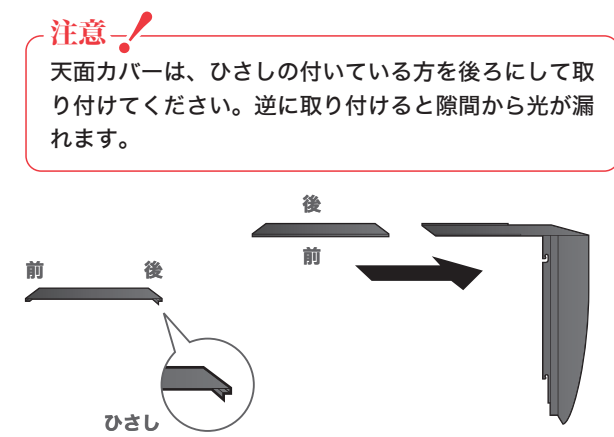

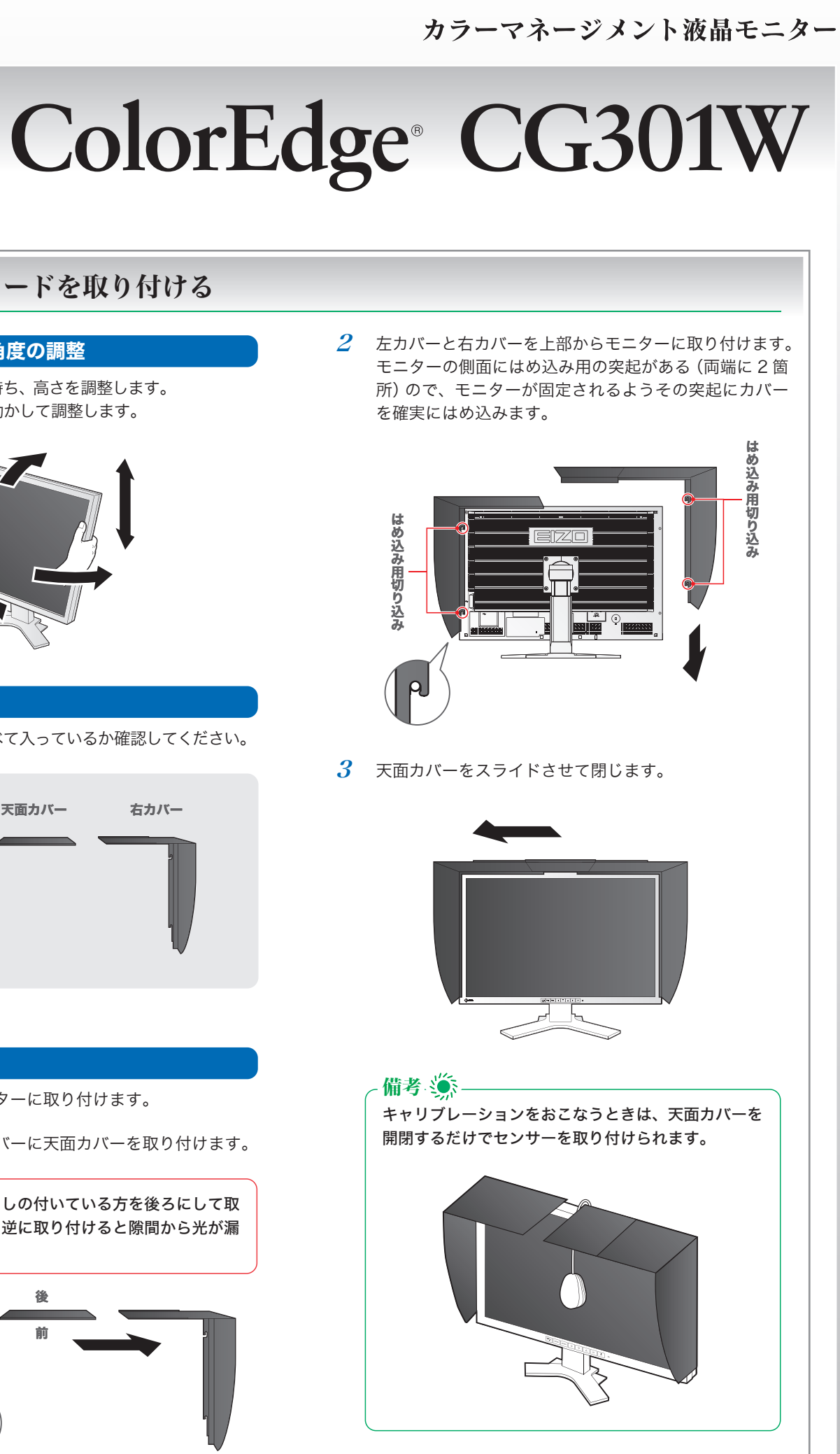

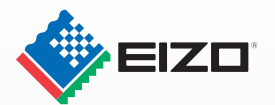

## かんたん! セットアップガイド キャリブレーション環境の準備

### キャリブレーション環境を準備する

#### 画面表示

モニターの電源を入れてからコンピュータの電源を入れます。 画面が表示されます。

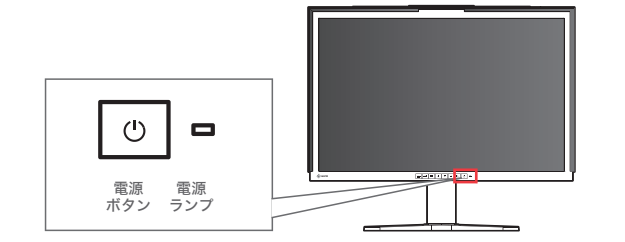

推奨解像度(1画面表示の場合) 2560ドット x1600 ライン(60Hz)

#### - 備考 🏐

ColorNavigator を実行する場合には、横置き 1 画面表 示でご使用になることをおすすめします。

#### -注意-/-

2 画面を同時に表示する場合など、グラフィックスボード の設定や種類によってはモニターの設定をおこなう必要が あります。 詳細はユーティリティディスクの取扱説明書 ColorEdge CG301W をご覧ください。

#### インストールの前に

ColorNavigator をインストールする場合、ユーザーアカウ ントに以下の権限が必要となります。

- ・MacOS X:管理者
- ・Windows XP / Windows Vista : コンピュータの管理者

- 備考 🚿

ユーザーアカウントの権限設定についてはシステム管理者 に問い合わせてください。

#### ColorNavigator のインストール

1 既に測定器付属のドライバーがインストールされている 場合は、そのドライバーをアンインストールしてください。

2 付属の EIZO LCD ユーティリティディスクをコンピュータの CD/DVD ドライブに挿入します。

#### 3 Macintosh の場合

デスクトップの CD-ROM アイコンをクリックし、表示さ れたウィンドウで [Start Menu] をクリックします。

#### Windows の場合

メニューが自動で開きます。メニューが自動で開かない 場合は、CD-ROM内の「Launcher.exe」アイコンをダブ ルクリックしてください。

Windows Vista の場合は、「Launcher.exe」アイコンを ダブルクリックすると、「ユーザーアカウント制御」ダイ アログが表示されることがあります。「続行」をクリック すると、メニューが表示されます。

4 EIZO LCD Utility の起動画面が表示されるので、
 「ColorNavigator をインストールする」をクリックし、
 画面の指示に従ってインストールを実行します。

#### 注意\_\_\_

「ColorNavigator」をインストールすると、各種測定器のド ライバーも同時にインストールされますので、測定器に付属さ れているソフトウェアをインストールする必要はありません。

#### 測定器の接続

別途ご購入された測定器を接続します。

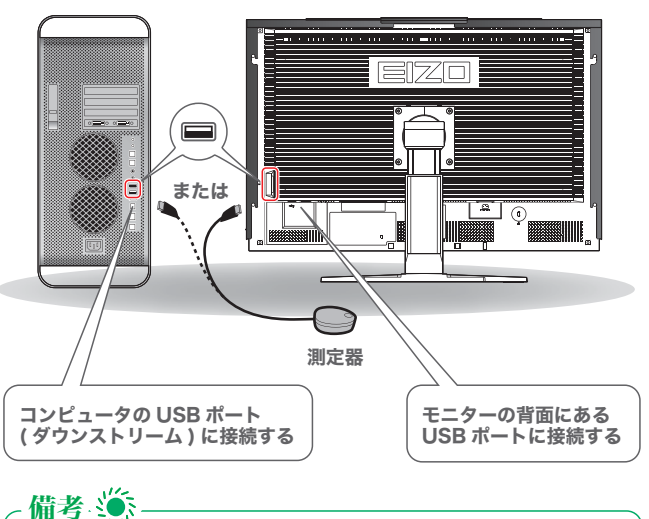

測定器の接続については、測定器の取扱説明書を参照して ください。

#### キャリブレーションの実行

ColorNavigator を起動し、キャリブレーションを実行します。 表示される画面および ColorNavigator クイックリファレンス に従って操作してください。

詳細は、EIZO LCD ユーティリティディスクに収録されている 「ColorEdge ColorNavigator 取扱説明書」をご覧ください。

#### 注意\_/\_

キャリブレーションをおこなうときは、30分以上前にモニ ターとコンピュータの電源を入れる必要があります。30分 以上経ってからキャリブレーションを実行してください。

#### 注意\_\_\_

キャリブレーションをおこなうと、キャリブレーションの結果は自 動的にCALモード / EMUモードに登録されます。キャリブレーショ ンをおこなった後は、CALモード / EMUモードで使用してください。

#### 備考 🏐

キャリブレーションに関する情報は、 http://www.eizo.co.jp をご覧ください。

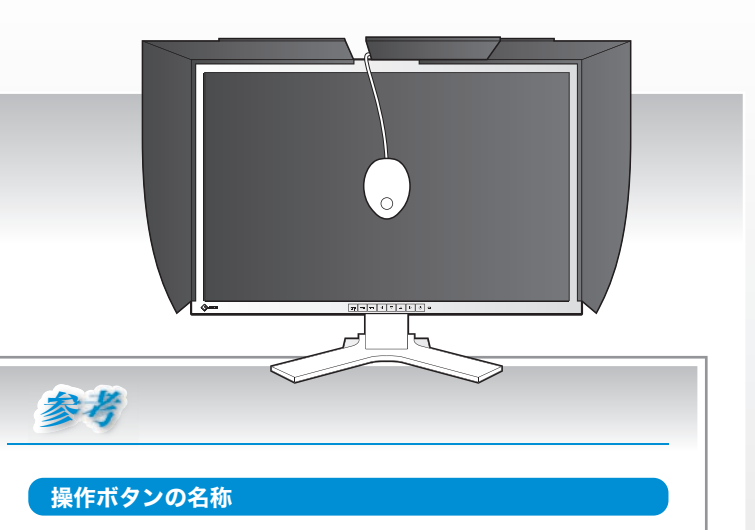

操作ボタンには、次の機能が割り当てられています。

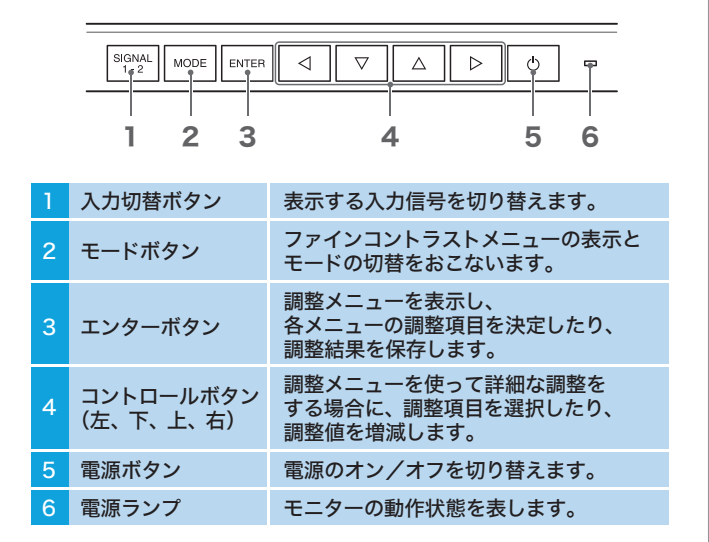

#### モニターのファインコントラストモードについて

モードボタンを押すたびに、ファインコントラストメニューの表示 とモードの切替をおこないます。

| モード    | 目的                                      |
|--------|-----------------------------------------|
| Custom | お好みの設定にすることができます。                       |
| sRGB   | インターネット上などで原画像に<br>基づいた色合いで表示します。       |
| EMU    | キャリブレーションソフトウェアによる<br>調整で設定した色合いで表示します。 |
| CAL    |                                         |

#### 取扱説明書について

本製品には本ガイドのほか、以下の取扱説明書が添付されています。 必要に応じてご覧ください。

- ・セットアップマニュアル (冊子)
- ColorEdge ColorNavigator
  (PDF マニュアル/ EIZO LCD ユーティリティディスクに収録)
  ColorNavigator クイックレファレンス (シート)
- ・ColorEdge CG301W (PDF マニュアル/ EIZO LCD ユーティリティディスクに収録)